## 지도교수 신청 · 변경 방법 안내

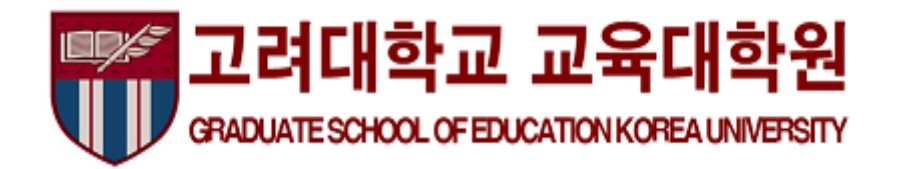

## 지도교수 신청 및 변경 방법 유의사항 (※필독)

- 1. 지도교수 신청 및 변경 <u>기간을 엄수</u>하시기 바라며, <u>기간 외에는 접수가 불가</u>합니다.
- 2. 교육대학원 <u>3학기 재학생</u> 전원은 <u>지도교수 신청이 필수</u>입니다.
- 3. 부득이한 사유로 <u>3학기에 지도교수 신청을 못한 4학기 이상 재학생</u>은 이번 학기에 <u>반드시 신청 후 행정실에 연락</u>하시기 바랍니다. (행정실에서 전산작업 후 연구지도(EDU002) 과목 수강신청 가능)
- 4. 지도교수 신청 후 4, 5학기에 <u>연구지도(EDU002)</u> 과목 <u>필수 수강</u>하셔야 합니다.
- 5. 지도교수 신청 및 변경 전 <u>반드시 해당 지도교수</u>와 연구계획, 학위청구방식 등에 대해 <u>면담</u>하시고, 연구지도에 대한 <mark>사전 승낙</mark>을 받으시길 바랍니다.
- 지도교수 변경 시에는 반드시 변경 전 지도교수와 변경 후 지도교수와의
   면담 및 사전 승낙</u>을 받으시길 바랍니다.

## 지도교수 신청 및 변경 방법 유의사항 (※필독)

- 7. 일반수료생, 특례입학생의 경우 KUPID를 통한 <u>인터넷 신청이 불가</u>하며, 공지사항의 <u>지도교수 변경 신청서를 작성</u>하셔서 변경 신청 기간 내에 교육대학원 <u>이메일(edugrad@korea.ac.kr)로 송부</u>하시기 바랍니다. 이메일 제목 양식) 2018421199/영어교육 홍길동/지도교수 변경 신청서
- 8. 공동지도교수 신청자는 <mark>공동지도교수 신청서를 작성</mark>하셔서 신청기간 내에 교육대학원 <u>이메일(edugrad@korea.ac.kr)로 송부</u>하시기 바랍니다. 이메일 제목 양식) 2018421209/체육교육 김고려/공동지도교수 신청서

## 지도교수 신청 방법 안내

## 지도교수 신청 방법 안내

#### 1. 고려대학교 포털(portal.korea.ac.kr)에 접속한 후 로그인

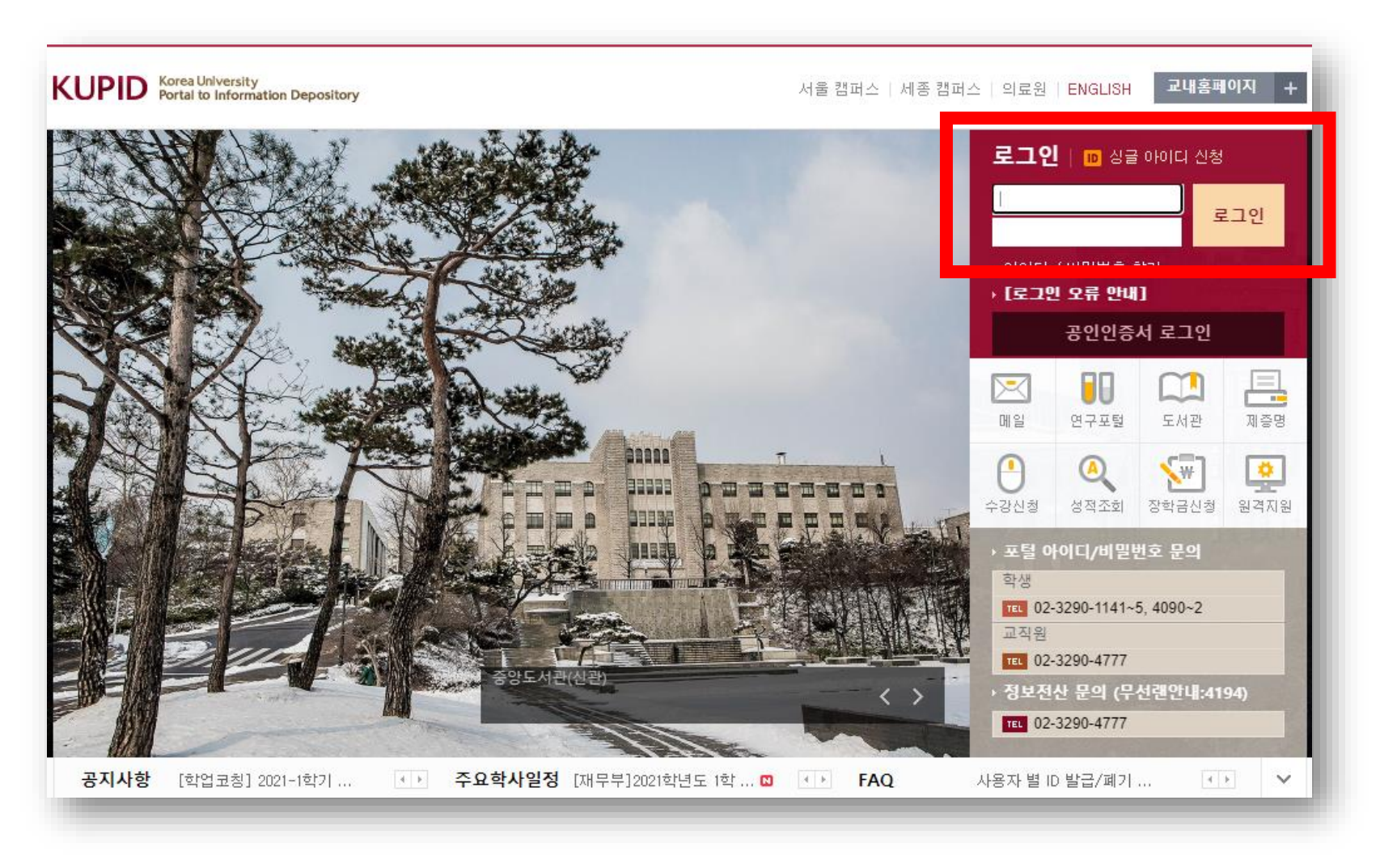

## 지도교수 신청 방법 안내

#### 2. 로그인 후 "학적/졸업" 메뉴에서 "지도교수 신청" 클릭

| KUPID Korea University<br>Portal to Inform                                               | y<br>ation Depository                                                                |                                                                                                    | 김고려(korea2021) ON 🔽                             | 로그아웃   <mark>ENGLI</mark> | SH 검색어를 입                                    | 입력하세요. <b>Q</b>                        |
|------------------------------------------------------------------------------------------|--------------------------------------------------------------------------------------|----------------------------------------------------------------------------------------------------|-------------------------------------------------|---------------------------|----------------------------------------------|----------------------------------------|
| 게일   등록/장학   수역                                                                          | 학적/졸업 링보생활│7                                                                         | 레시판   커뮤니티   지식관                                                                                   | 산리   연구포털                                       |                           |                                              |                                        |
| <ul> <li>▶ 메일 사용자 정보 수정</li> <li>★ 협업도구</li> <li>☆ 쪽지</li> <li>수업시간표 &lt; 수 [</li> </ul> | <b>각종시험 신청/확인</b>                                                                    | <b>성적사항</b> <ul> <li>전체성적조회</li> <li>수강소감평가</li> </ul> <b>논문심사</b> <ul> <li>학위청구논문 심사신청</li> </ul> | 2년대                                             | 세종교양교육원<br>교무학사팀          | 2021-02-08 ~<br>2021-02-05 ~                 | + 2021-03-12<br>2021-02-15             |
| 교시 과목영 강<br>강의가 없습니다                                                                     | <b>학적 사항</b><br>• 학적 사항 조회<br>• 학적 사항 수정                                             | 취업정보                                                                                               | 수여식 및 학위증서 배부 안내<br>녹료연구생의 등록<br>루학생·재입학생 등록 안내 | 대학원행정팀<br>대학원행정팀<br>재무부   | 2021-02-05 ~<br>2021-02-04 ~<br>2021-02-03 ~ | 2021-02-25<br>2021-02-25<br>2021-08-31 |
| 빠른서비스                                                                                    | ▶ 지도교수 신청                                                                            |                                                                                                    | ↓ 학적변동 안내                                       | 학사팀<br>대학원행정팀<br>교양교육원행정실 | 2021-02-02 ~<br>2021-01-29 ~<br>2021-01-28 ~ | 2021-02-26<br>2021-02-25<br>2021-01-28 |
| 제증명 무선랜신청                                                                                | <ul> <li>학위청구방식 신청</li> <li>수업연한 단축신청</li> <li>국내학점교류신청</li> <li>교내학점교류신청</li> </ul> |                                                                                                    | 성 안내<br>시행 안내                                   | 학사팀<br>학사팀                | 2021-02-01 ~<br>2021-02-01 ~                 | 2021-02-25<br>2021-05-31               |
| - 전경/학칙 교직원찾기 시                                                                          | ◦ 석·박사 통합과정 중도포<br>기 신청                                                              |                                                                                                    | 행사   장학금 공지사항<br>루                              | ž.                        | 구부                                           | <b>~   +</b><br>2021-02-04             |
|                                                                                          | • 💽 [11/16 업대<br>• 💽 SPSS, SA                                                        | 에이트] 코로나19 고려대학교  <br>S 소프트웨어 외부 사용방법 {                                                            | 대응 지침 안내<br>안내                                  | 정책                        | 백기획팀<br>보인프라부                                | 2020-11-17<br>2020-08-31               |
|                                                                                          | · 교양교육원 자<br>• 🚹 [산학협력]                                                              | 체직원(프로젝트) 채용 공고<br>단] 2020학년도 회계마감 공지                                                              |                                                 | 교 9<br>산혁                 | 양교육원행정실<br>학경영팀                              | 2021-02-10                             |
|                                                                                          | · [대학사업팀]                                                                            | 고대빵 설연휴 휴점 안내                                                                                      |                                                 | 다희                        | 학사업팀                                         | 2021-02-10                             |

## 지도교수 신청 방법 안내

#### 3. "지도교수" 검색 및 선택 → 변경사유 작성 → 신청 버튼

| KUPID Korea University<br>Portal to Informa                         | tion Depository |          |                               | 김고려(korea | a2021) ON 🔽 | 로그아웃    | ENGLISH | 검색어를 입력하세요. | ۹ |
|---------------------------------------------------------------------|-----------------|----------|-------------------------------|-----------|-------------|---------|---------|-------------|---|
| 메일   등록/장학   수업                                                     | 학적/졸업   정       | 보생활 거    | 시판   <mark>커뮤니</mark> 티   지식관 | 리   연구포팀  | 털           |         |         |             |   |
|                                                                     | 지도교수 신          | 성        |                               |           |             |         |         |             |   |
| 학적/졸업                                                               | ▶ 신청            |          |                               |           |             |         |         |             |   |
| Graduation                                                          | 년도              | 2021     |                               |           | 학기          |         | 1학기     |             | - |
| 각종시험 신청/확인 🔶                                                        | *지도 교수          |          | 교수검색                          |           |             |         |         |             |   |
| 학적사항 -                                                              |                 |          |                               |           |             |         |         |             | 1 |
| ◦ 학적사항 조회<br>◦ 학적사항 수정                                              | 변경사유            |          |                               |           |             |         |         |             |   |
| <ul> <li>휴복학 신청(대학원)</li> <li>지도교수 신청</li> <li>지도교수 변경신청</li> </ul> | ▶ 신청상태          |          |                               |           |             |         |         |             |   |
| ▶ 학위청구방식 신청                                                         | 신청일자            |          |                               |           |             |         |         |             |   |
| <ul> <li>수업연한 단축신청</li> <li>구대하전교로시처</li> </ul>                     | 처리상태            |          |                               |           | 처리일자        |         |         |             |   |
| ◦ 교대학점교류신청<br>◦ 선·박사 통합과정 중도포기                                      | ▶ 신청내역          |          |                               |           |             |         |         | 신청          |   |
| 신청                                                                  | 학년              | 학기       | 지도 교수1                        | 지도        | 교수2         | 변경      | 전 교수    | 변경 후 교수     |   |
| 성적사항 +                                                              | 조회 내역이 없습니다.    |          |                               |           |             |         |         |             |   |
| 논문심사 +                                                              |                 |          |                               |           |             |         |         |             |   |
| 취업정보 -                                                              | ◎ 학연산 과정        | !의 경우 제2 | 지도교수(공동지도교수) 신청(              | (변경)시에는 행 | !정실에 직접 신   | 신청해야 합니 | 다.      |             |   |
|                                                                     |                 |          |                               |           |             |         |         |             |   |

# 지도교수 변경 신청 방법 안내

## 지도교수 변경 신청 방법 안내

#### 1. 고려대학교 포털(portal.korea.ac.kr)에 접속한 후 로그인

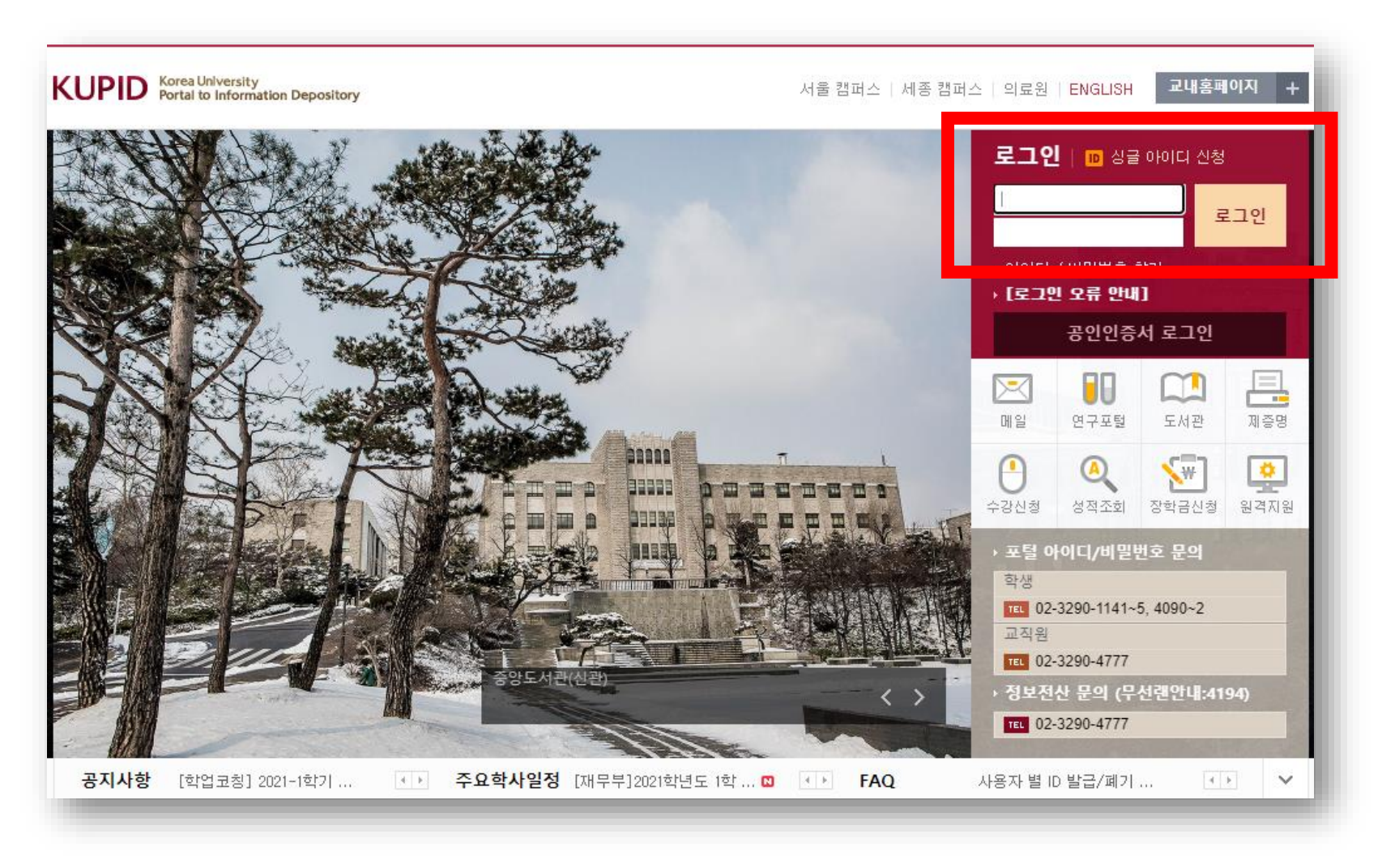

## 지도교수 변경 신청 방법 안내

#### 2. 로그인 후 "학적/졸업" 메뉴에서 "지도교수 변경 신청" 클릭

| Portal to Information Deposi                                                                                      | itory                                                                                                    | 김고려(korea2021) ON 💽           | 로그아웃   ENGLIS             | H 검색어를 입력하세요.                                                                 |
|----------------------------------------------------------------------------------------------------|----------------------------------------------------------------------------------------------------|-------------------------------|---------------------------|-------------------------------------------------------------------------------|
| 일   등록/장학   수입 학적/졸업                                                                                              | 법 정보생활   게시판   커뮤니티   지식                                                                                                    | 관리   연구포털                     |                           |                                                                               |
| <ul> <li>▲ 메일 사용자 정보 수정</li> <li>◆ 종합시</li> <li>● 제2외를</li> <li>◆ 제2외를</li> <li>◆ 제2외를</li> <li>◆ 제2외를</li> </ul> | 성적사항           험 신청         · 전체성적조회           국어시험 신청         · 수강소감평가           국어시험 합격조회         · 논문심사           역조회         · ************************************ | 안내                            | 세종교양교육원                   | ▲   +<br>2021-02-08 ~ 2021-03-12                                              |
| 수업시간표 · 외국어<br>교시 과목명 강<br>강의가 없습니다 · 하정 사                                                                        | 시험 면제신청 <sup>* 익위영구온군 검사신영</sup><br><b>취업정보</b><br>하 조히                                                                                                    | 수여식 및 학위증서 배부 안내<br>*료연구생의 등록 | 교무학사팀<br>대학원행정팀<br>대학원행정팀 | 2021-02-05 ~ 2021-02-15<br>2021-02-05 ~ 2021-02-25<br>2021-02-04 ~ 2021-02-25 |
| <ul> <li>· 학적사</li> <li>· · 학적사</li> <li>· · · · · · · · · · · · · · · · · · ·</li></ul>                          | 8 - 14<br>항 수정<br>· 신청(대학원)                                                                                                    | 록학생·재입학생 등록 안내                | 재무부<br>학사팀                | 2021-02-03 ~ 2021-08-31<br>2021-02-02 ~ 2021-02-26                            |
| 배른서비스         · 지도교                                                                                               | 수 변경신청<br>한 단혹신청                                                                                                    | 9 학석변동 안내<br>형 안내             | 대학원행성님<br>교양교육원행정실<br>학사팀 | 2021-01-29 ~ 2021-02-25<br>2021-01-28 ~ 2021-01-28<br>2021-02-01 ~ 2021-02-25 |
| 제증명 무선랜신청 · 국내학<br>· 교내학<br>· · · · · · · · · · · · · · · · · · ·                                                 | 점교류신청<br>점교류신청<br>ŀ 통합과정 중도포                                                                                                    | 시행 안내                         | 학사팀                       | 2021-02-01 ~ 2021-05-31                                                       |
| 다 기신청<br>규정/학칙 교직원찾기 시                                                                                            |                                                                                                    | 망지   영화목 유지사용                 | 총무                        | ▲   +<br>부 2021-02-04                                                         |
|                                                                                                    | • 🚹 [11/16 업데이트] 코로나19 고려대학교<br>• 🚹 SPSS, SAS 소프트웨어 외부 사용방법                                                                                                    | 대응 지침 안내<br>안내                | 정책 정보                     | 기획팀 2020-11-17<br>인프라부 2020-08-31                                             |
| → 교양교육원 자체직원(프로젝트) 채용 공고<br>→ 🚹 [산학협력단] 2020학년도 회계마감 공지                                                           |                                                                                                    |                               | 교양<br>산학                  | 교육원행정실 2021-02-10<br>경영팀 2021-02-10                                           |

### 지도교수 변경 신청 방법 안내

#### 3. "변경 후 교수" 검색 및 선택 → 변경사유 작성 → 신청 버튼

| 메일 등록/장학 수업       학적/종업 정보생활 계시판 커뮤니티 지식관리 연구포털         지도교수 법경신청       지도교수 법경신청         각종시험 신청/유인 수       • 변경 전 교수         • 학적사항 조리       · 123456 김교수         • 학적사항 조리       • 반경 후 교수         • 학적사항 조리       · 123456 김교수         • 학적사항 조리       · 123456 김교수         • 학적사항 조리       · 123456 김교수         • 학경사항 조리       · 123456 김교수         • 학경사항 조리       · 123456 김교수         • 학경사항 조리       · 123456 김교수         · 123456 김교수       · 123456 김교수         · 123456 김교수       · 123456 김교수         · 123456 김교수       · 123456 김교수         · 123456 김교수       · 123456 김교수         · 123456 김교수       · 123456 김교수         · 123456 김교수       · 123456 김교수         · 123456 김교수       · 123456 김교수         · 123456 김교수       · 123456 김교수         · 123456 김교수       · 123456 김교수         · 123456 김교수       · 123456 김교수         · 123457       · 123456 김교수         · 123458       · 123456 김교수         · 123458       · 123456 김교수         · 123458       · 123456 김교수         · 123458       · 123456 김교수         · 123458       · 123456 김교수         · 123458       · 13345<                                                                                                    |                                                                    | ation Depository |                   | 김고려(korea2021) 🕕 ON 🧧 | 로그아웃   ENGLISH | 검색어를 입력하세요. <b>Q</b> |
|----------------------------------------------------------------------------------------------------|--------------------------------------------------------------------|------------------|-------------------|-----------------------|----------------|----------------------|
| ・ パワ・クロ・       ・ パワ・クロ・       ・ パワ・クロ・       ・ パワ・クロ・       ・ パワ・クロ・       ・ パワ・クロ・       ・ パワ・       ・ パワ・       ・ パロ・       ・ パロ・       ・ パロ・       ・ パロ・       ・ パロ・       ・ パロ・       ・ パロ・       ・ パロ・       ・ パロ・       ・ パロ・       ・ パロ・       ・ パロ・       ・ パロ・       ・ パロ・       ・       ・ パロ・       ・ パロ                                                                                                    | 메일   등록/장학   수업                                                    | 학적/졸업   정보생활     | 게시판   커뮤니티   지식관리 | 연구포털                  |                |                      |
| 학적/졸업         Academic Records & Graduation         マ종시험 신청/확인 +         학적사항 ~         • 학적사항 조회         • 학적사항 조회         • 학적사항 조회         • 학적사항 조회         • 학적사항 조회         • 학적사항 조회         • 학적사항 전체         • 학적사항 전체         • 학정사항 전체         • 학정사항 전체         • 학정사항 전체         • 학정사항 전체         • 학정사항         • 학정사항         • 학정사항         • 학정사항         · 학정사항         · 선정신항         · 선형일자         · 신청법         · 선정내학         · 선정사항         · 선정사항                                                                                                    |                                                                    | 지도교수 변경신청        | d d               |                       |                |                      |
| 보험에 L Kelonda Kelonda | <b>학적/졸업</b>                                                       | > 변경신청           |                   |                       |                |                      |
| 각종시험 신청/확인       + <b>학적사항</b> -         • 학적사항 소청       -         • 학적사항 수정       -         • 학적사항 수정       -         • 학적사항 수정       -         • 가방감 수정       -         • 가방감 수정       -         • 가방감 수정       -         • 가방감 수정       -         • 가방감 수정       -         • 가방감 수정       -         • 가방감 투합과정 중도보기       -         신청 약       -         · 신청·박사 통합과정 중도보기       -         · 신청·박사       -         · 신청·박수       -         · 신청·박수       -         · 신청·박수       -         · 신청·박수       -         · 신청·박수       -         · 신청·박수       -         · 신청·박수       -         · 신청·박수       -         · 신청·박수       -         · 신청·박수       -         · 신청· ·       -         · 신청· ·       -         · 신청· ·       -         · 신청· ·       -                                                                                                    | Graduation                                                         | 년도               | 2021              | 하기                    | 15171          |                      |
| 약석사양       -         • 학적사향 조회       -         • 학적사향 주정       -         • 학적사향 수정       -         • 학적사향 수정       -         • 학적사항 수정       -         • 휴북학 신청(대학원)       -         • 지도교수 신청       -         • 지도교수 변경신청       -         • 수업연한 단축신청       -         • 수업연한 단축신청       -         • 고대학점교류신청       -         · 신청일자       -         치리상태       치리일자         · 신청내역       -                                                                                                    | 각종시험 신청/확인 +                                                       | 변경 전 교수          | 123456 김교수        | ★변경 후 교수              | 교수검색           |                      |
| <ul> <li>지도교수 선정</li> <li>지도교수 변경신청</li> <li>수업연한 단축신청</li> <li>국내학점교류신청</li> <li>교내학점교류신청</li> <li>석·박사 통합과정 중도포기<br/>신청</li> <li>신청내역</li> </ul>                                                                                                    | <ul> <li>학적시항 조회</li> <li>학적시항 수정</li> <li>휴복학 신청(대학원)</li> </ul>  | ★변경사유            |                   |                       |                | li.                  |
| · 구입전한 단육신청         · 국내학점교류신청         · 교내학점교류신청         · 석·박사 통합과정 중도포기<br>신청         · 석·박사 통합과정 중도포기<br>신청                                                                                                    | <ul> <li>지도교수 신청</li> <li>지도교수 변경신청</li> <li>AGG의 디즈보니키</li> </ul> | ▶ [신청상태]         |                   |                       |                |                      |
| · 교내학점교류신청     처리상태     처리일자       · 석·박사 통합과정 중도포기<br>신청     · 신청내역     · 신청···································                                                                                                    | <ul> <li>무입연한 단국신장</li> <li>국내학점교류신청</li> </ul>                    | 신청일자             |                   |                       |                |                      |
| <ul> <li>· 석·박사 통합과정 중도포기<br/>신청</li> <li>▷ 신청내역</li> </ul>                                                                                                    | ▶ 교대학점교류신청                                                         | 처리상태             |                   | 처리일자                  |                |                      |
| 성적사항 *                                                                                                    | ▶ 석·박사 통합과정 중도포기<br>신청                                             | > 신청내역           |                   |                       |                | 신청                   |
| 학년 학기 지도교수1 지도교수2 변경전교수 변경후교수                                                                                                    | 성적사항 +                                                             | 학년 학기            | 지도 교수1            | 지도 교수2                | 변경 전 교수        | 변경 후 교수              |
| 논문심사 + 조회 내역이 없습니다.                                                                                                    |                                                                    |                  |                   | 조회 내역이 없습니다.          |                |                      |
| 취업정보 - * * * * * * * * * * * * * * * * * *                                                                                                    | 논문심사 +                                                             |                  |                   |                       |                |                      |